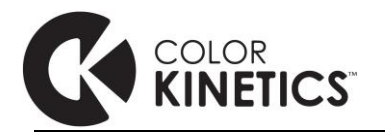

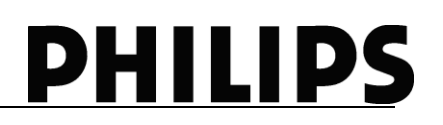

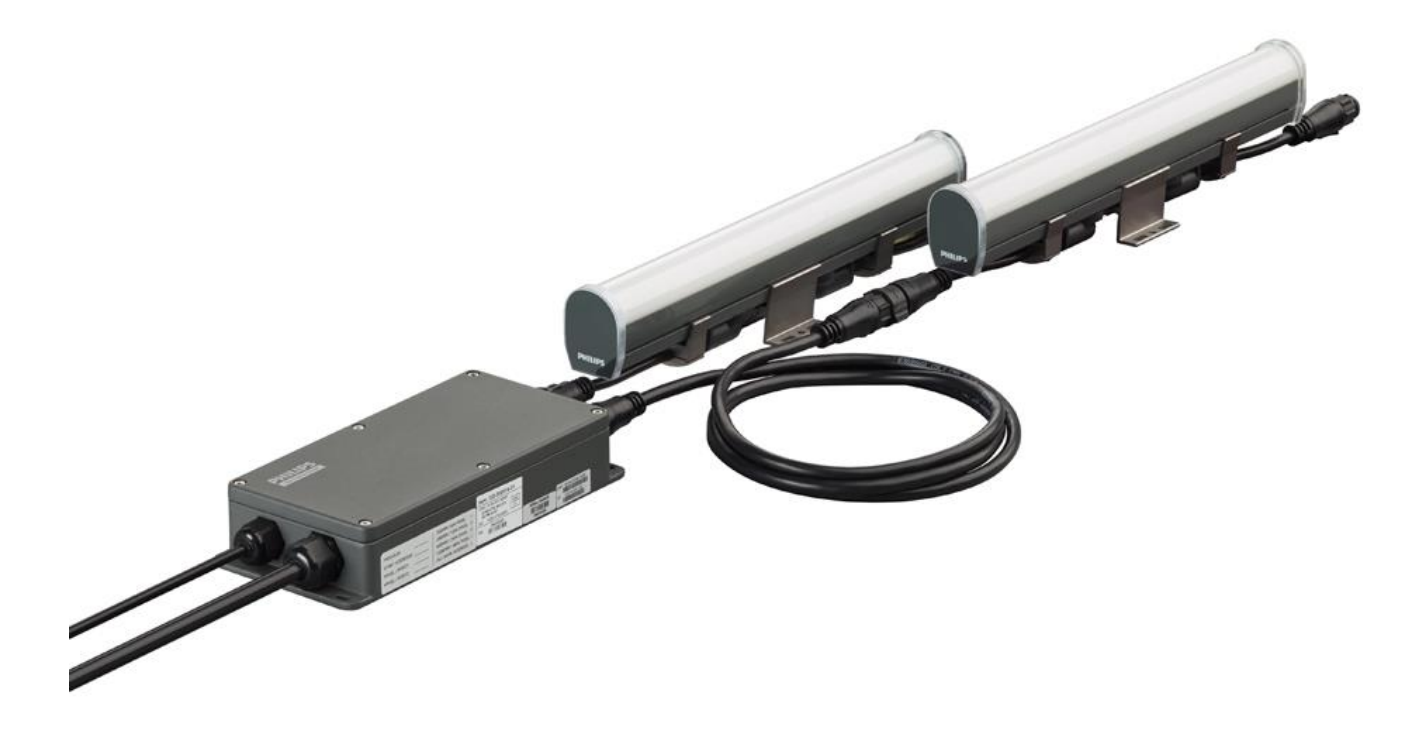

# Vaya Control Module

# User Guide

Rev 1.2

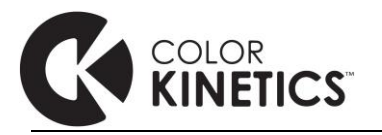

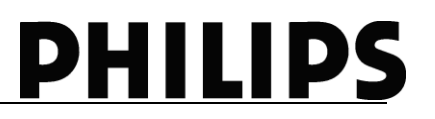

## Getting Started with Vaya Control Module

Vaya Control Module is an (IP66) outdoor rated data supply for Philips Vaya direct view fixtures. The slim housing takes 24V DC power and combines it with either KiNet or DMX512 control data, to two separate, fuse-protected, outputs ports. Twist-lock (CE/CQC version) Snap-lock (Global version) panel mount connectors ensure a secure / fast and reliable connection to the Vaya Leader-Jumper cables and fixtures.

Unscrew the lid using a 2.5mm hex key.

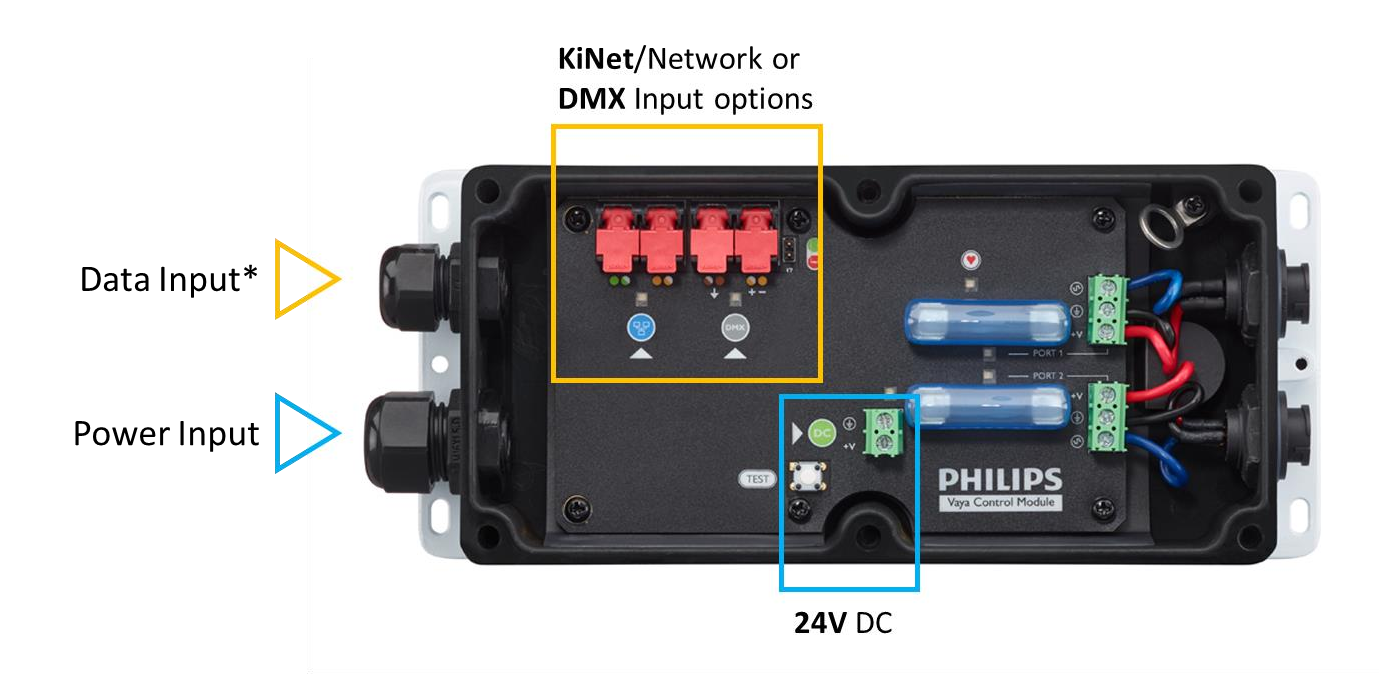

\*Recommended to use Cat5e cable or higher, not exceeding  $\emptyset$  4~8mm/0.15~0.3in

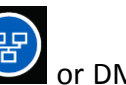

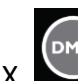

Connect either to the KiNet or DMX port via standard Cat5e or higher Ethernet cable, and wire the 24V DC constant voltage supply to the 2pin terminal block as indicated in the image above.

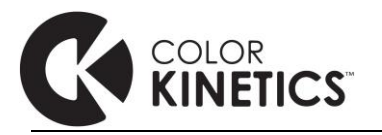

### Typical Vaya Control Module Installation

A typical installation includes one or more Vaya Control Modules connected to a control server – e.g. Philips Color Kinetics Light System Manager (KiNet) / Philips Color Kinetics iPlayer 3 (DMX) or any 3<sup>rd</sup> party DMX controller. Multiple Vaya Control Modules are connected in a star configuration via network switches (KiNet) or opto-splitters (DMX):

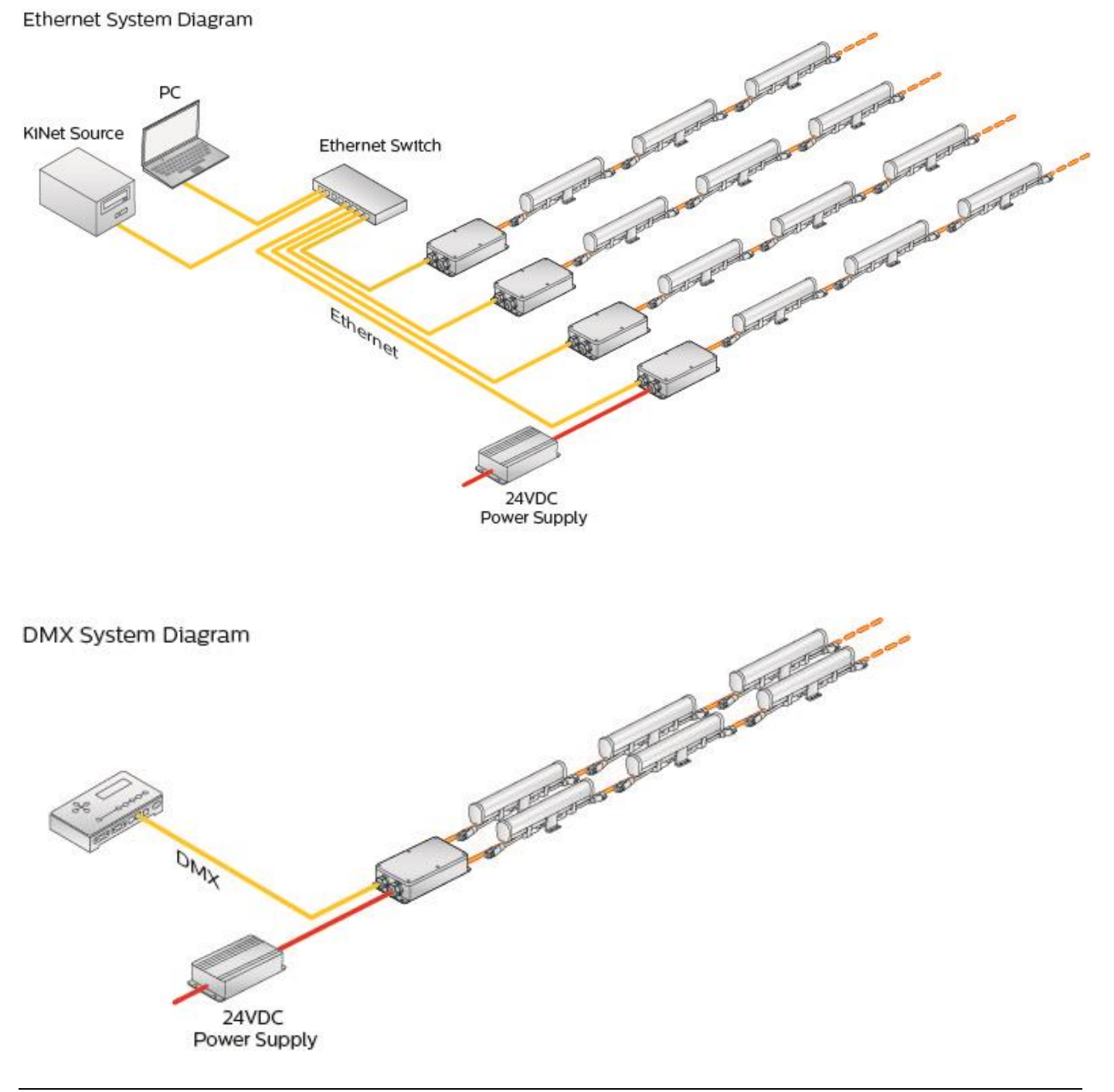

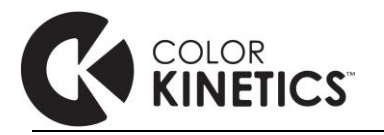

# **Determine Fixture Run Lengths**

Use the Vaya Configuration Calculator from the website to determine the maximum run length of fixture types <u>per port</u>: <u>http://www.colorkinetics.com/vaya/Configuration-Calculator/</u>

| 🔜 Vaya Configuration Calculator |                                      |                           |                             |                                                               |
|---------------------------------|--------------------------------------|---------------------------|-----------------------------|---------------------------------------------------------------|
| File                            |                                      |                           |                             |                                                               |
| VAYA                            | Fixture                              | Vaya Tube                 | Reset                       | Calculate Maximum Run                                         |
| Professional Lighting Solutions | Model                                | RGB, 1.2m (4ft)           |                             | Length                                                        |
|                                 | Version                              | Global Version (Ethemet & |                             | Total Fixture Run Length                                      |
|                                 | Voltage Input                        | 320W 24V Power Supply     | For Use with Control Module | 10 fixtures                                                   |
|                                 | Circuit Breaker<br>(Assume ABB S200) | N/A 💌                     | Derated to                  |                                                               |
|                                 | Leader Cable Length                  | Standard 15m (50ft)       | ? m (? ft ) AWG14           | Export Report                                                 |
|                                 | Jumper Cable Length                  | No jumper 💌               | ? m (? ft ) AWG14           | Run Length report saved<br>as *.csv file in root<br>directory |
|                                 |                                      |                           |                             |                                                               |

You can run a basic functional check on your setup by pressing the test Vaya Control Module.

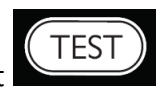

button inside the

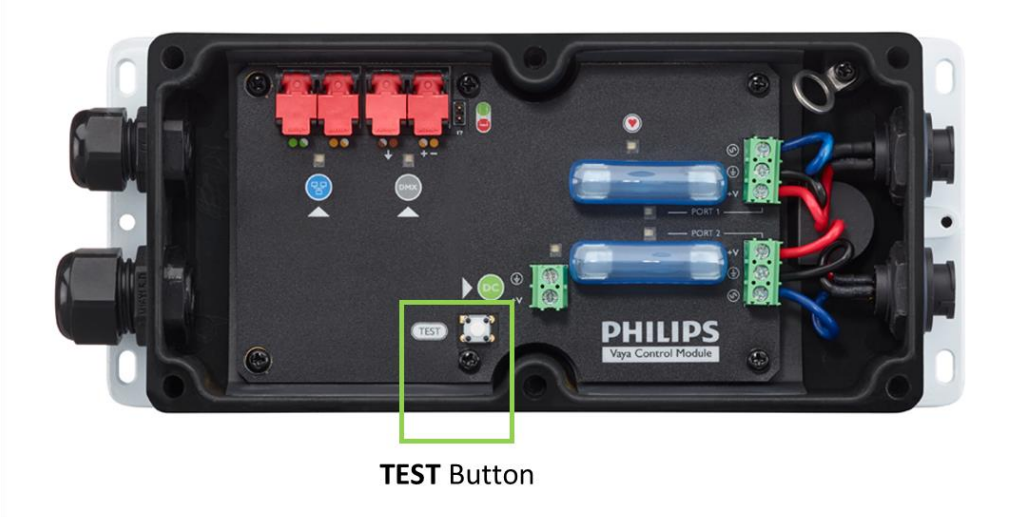

\* After completing the test cycle, reset the button to avoid conflicting data with the another data source on the Ethernet / DMX input ports

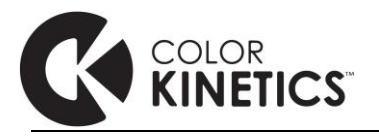

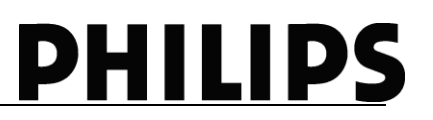

#### Configuration

Download the latest version of QuickPlay Pro (v1.5.1 or higher) from the Philips Color Kinetics website to configure the Vaya Control Module: <u>http://www.colorkinetics.com/support/addressing/</u>

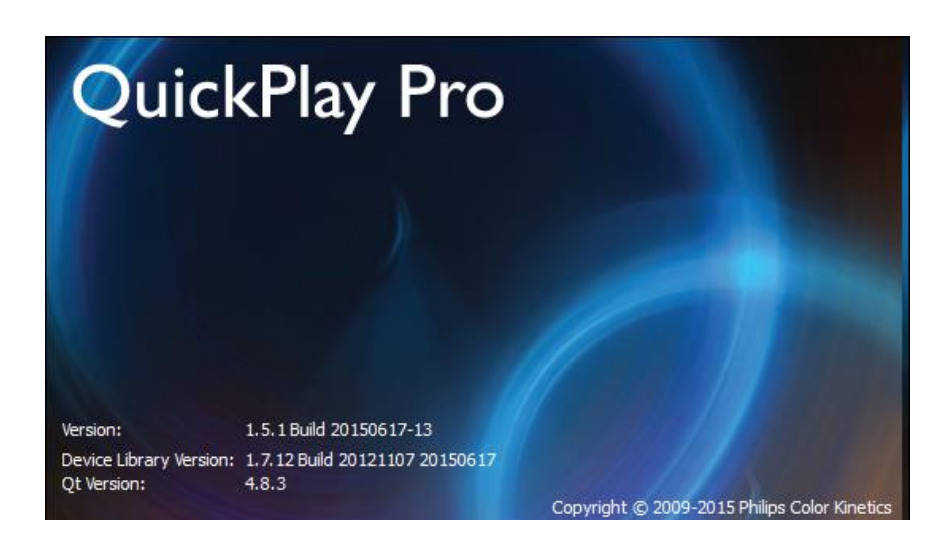

# Ethernet Mode Configuration (KiNet)

Set your computer's IP address to 10.x.x.x, and subnet mask 255.0.0.0.

| Internet Protocol Version 4 (TCP/IPv                                                                                                    | <li>/4) Properties</li> | ? ×   |  |  |  |
|----------------------------------------------------------------------------------------------------|-------------------------|-------|--|--|--|
| General                                                                                                    |                         |       |  |  |  |
| You can get IP settings assigned automatically if your network supports<br>this capability. Otherwise, you need to ask your network administrator<br>for the appropriate IP settings. |                         |       |  |  |  |
| O Obtain an IP address automatical                                                                                                    | ly                      |       |  |  |  |
| • Use the following IP address:                                                                                                    |                         | []    |  |  |  |
| IP address:                                                                                                    | 10 . 1 . 3 . 20         |       |  |  |  |
| Subnet mask:                                                                                                    | 255 . 0 . 0 . 0         |       |  |  |  |
| Default gateway:                                                                                                    |                         |       |  |  |  |
|                                                                                                    |                         |       |  |  |  |
| □ Use the following DNS server add                                                                                                    | resses:                 |       |  |  |  |
| Preferred DNS server:                                                                                                    |                         |       |  |  |  |
| <u>A</u> lternate DNS server:                                                                                                    |                         |       |  |  |  |
| Validate settings upon exit                                                                                                    | Ad <u>v</u> ance        | d     |  |  |  |
|                                                                                                    | ОК С                    | ancel |  |  |  |

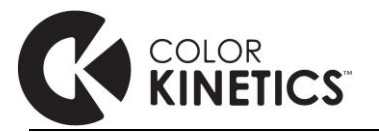

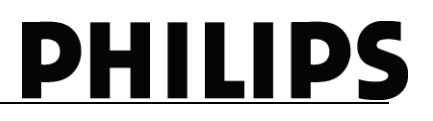

Connect an open ended RJ45 cable between your computer's Ethernetport and the Vaya Control Module's KiNet port (there is no need to strip the wires, the tooth clamps will pierce the wire jackets upon closing)

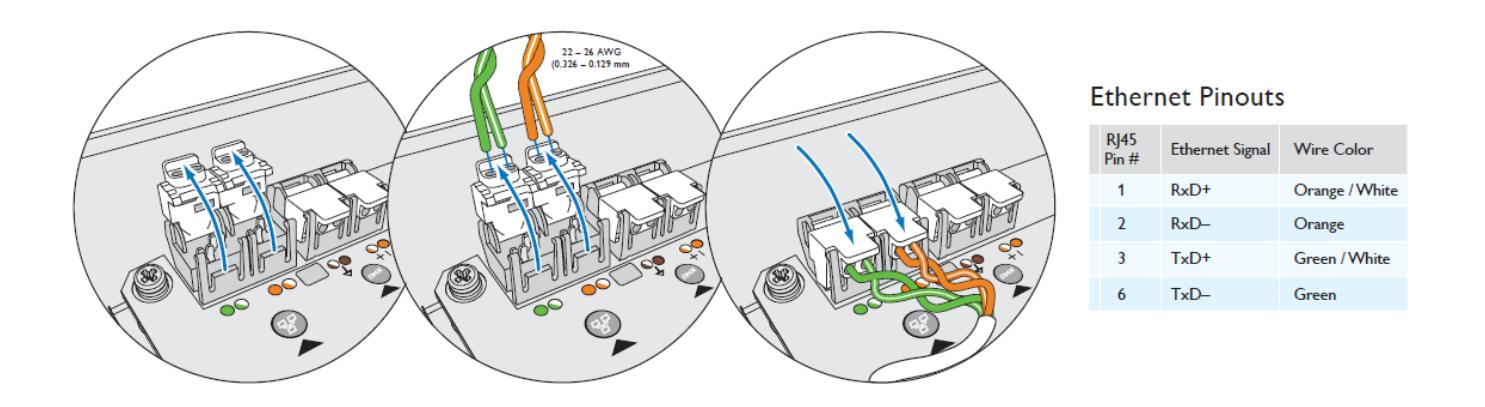

When configuring multiple units, connect the computer to the master network switch, and wire in the same way as above to the individual Control Modules.

QuickPlay Pro will automatically detect all connected units and display them in the "Controller" dropdown menu with their IP address.

| 🔇 QuickPlay Pro                                        |                       |      |                 |
|--------------------------------------------------------|-----------------------|------|-----------------|
| File Tools Help                                        |                       |      |                 |
| Controller(1): Vaya Controller Module IP: 10.70.24.204 | <u> </u>              |      | More Info       |
| Port: T All                                            | Channels: 1 🔹 to 24 🔹 |      | SFT-000232-00V7 |
| Fixed Color                                            |                       |      | 7               |
| Color Wash                                             |                       |      |                 |
| Streak                                                 |                       |      |                 |
| Test Channels                                          |                       |      |                 |
| PDS Configuration                                      |                       |      |                 |
| Fixture Configuration                                  |                       | p    |                 |
| Address Fixtures                                       |                       |      |                 |
| Import / Export SN                                     |                       |      |                 |
|                                                        |                       |      | 100             |
| R:                                                     | 163                   | Hue: | 157             |
| G:                                                     |                       | Sat: | 36              |
| В:                                                     | 220                   |      | Log Color       |
|                                                        |                       |      |                 |
| Connecting to Vaya Controller Module IP: 10.70.24.204  |                       |      | E               |
|                                                        |                       |      |                 |
|                                                        |                       |      |                 |
|                                                        |                       |      | 11              |

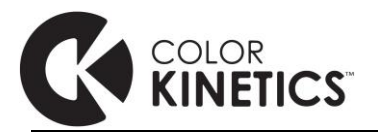

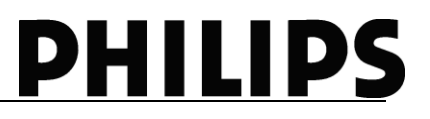

Under PDS Configuration, you can read back and set the input mode, node count (per port), pixel resolution, start address etc:

|                       | File Tools Help<br>Controller(1): Vaya Controller Mod<br>Port: 1 X All | le IP: 10.70.24.204                                                                                           | More Info | Port Number        | Node Count<br>8<br>0 |
|-----------------------|------------------------------------------------------------------------|----------------------------------------------------------------------------------------------------|-----------|--------------------|----------------------|
|                       | Fixed Color                                                            | Name: Vaya Controller Module Set Serial #: 3903003A                                                           |           |                    |                      |
|                       | Color Wash                                                             | 1P Address: 10.70.24.204 Set MAC Addr: 00:04:C5:46:18:CC<br>KNET Universe: 0 Set Node Count Protocol: KNET v2 |           |                    |                      |
|                       | Streak                                                                 | PDS-60ca DMX/Ethernet PDS-60ca DMX Data Enabler Pro Vaya Control Module IColor Player PDS-60ca Other          |           | Discover con       | noctod               |
|                       | Test Channels                                                          | Current: Program To:                                                                                          | [         | number of inc      | dividually           |
| PDS Configuration tab | PDS Configuration                                                      | Input Mode: 8-bit 8-bit                                                                                       |           | controllable r     | nodes                |
|                       | Fixture Configuration                                                  | Nodes / Port 1: 0 Fuse Ok                                                                                     |           | (150mm/6in s       | sections)            |
|                       | Address Fixtures                                                       | Nodes / Port 2:         0                                                                                     |           | per port           | ,                    |
|                       | Import / Export SN                                                     | Startup Red: 10 10                                                                                            |           |                    |                      |
|                       |                                                                        | Startup Green: 10 10 **                                                                                       |           | NB: A "node" re    | efers to the         |
|                       |                                                                        | (DMX) Start Address #: 1 1                                                                                    |           | physical 150mn     | n/6in                |
|                       |                                                                        |                                                                                                    |           | section, irrespe   | ctive of the         |
|                       |                                                                        | Read Program                                                                                                  |           | pixel resolution   | set for the          |
|                       |                                                                        | I Program All Discovered Vaya Control Modules                                                                 |           | Jixture, i.e. alwo | ays:                 |
|                       |                                                                        | Read back                                                                                                    |           | Fixture Length     | Vode Count           |
|                       |                                                                        | current settings                                                                                              |           | 0.3m (1ft) 2       | 2                    |
|                       |                                                                        |                                                                                                    |           | 1.2m (4ft) 8       | 3                    |

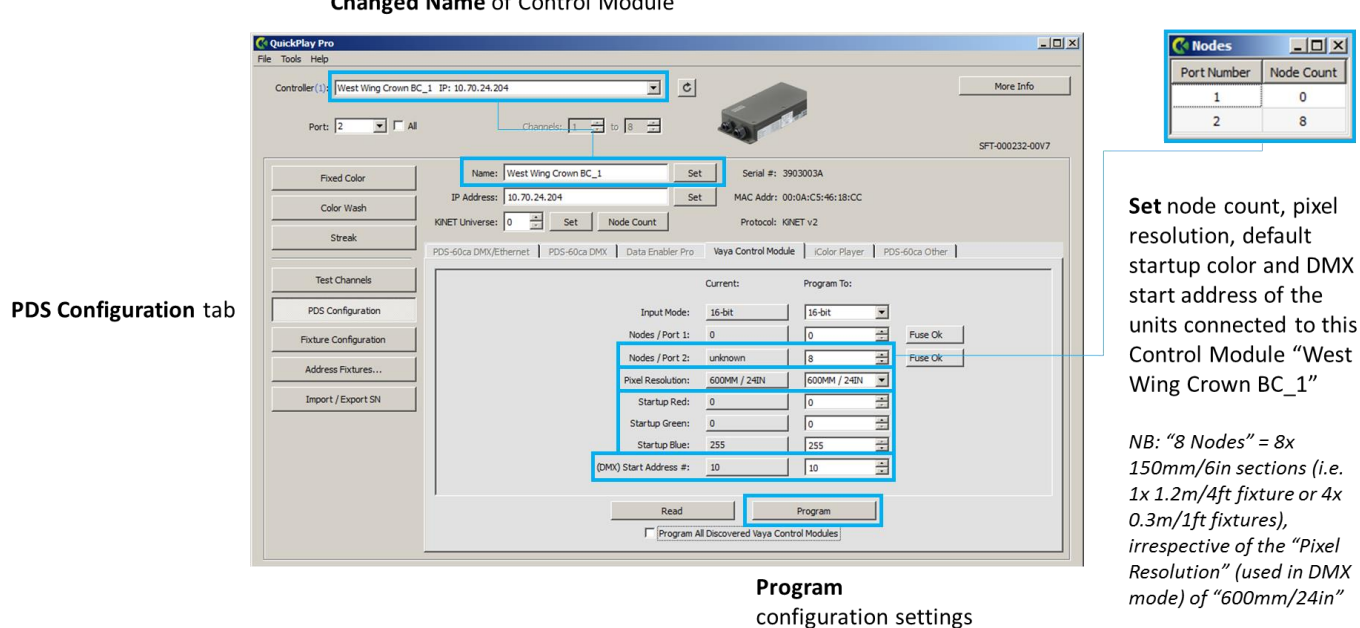

#### Changed Name of Control Module

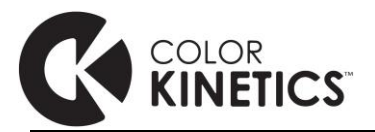

| Field                                          | Description                                                                                                    | Remark                                                                                                    |
|------------------------------------------------|----------------------------------------------------------------------------------------------------|----------------------------------------------------------------------------------------------------|
| Name                                           | Show / Edit the active Control Module's name                                                                                   | Rename the Control Module to a meaningful description for easy identification in case of follow-ups or trouble-shooting                                                                                       |
| IP Address                                     | Show / Edit the active Control<br>Module's IP address                                                                          | The fields to the right also show the device's Serial Number, MAC Address and Protocol version                                                                                                    |
| KiNet Universe                                 | Show / Edit the active Control<br>Module's KiNet universe numbers                                                              | This should be "0" in most cases, please<br>only change this setting under consultation<br>from your local System Expert                                                                                      |
| Node Count                                     | Discover connected number of<br>individually controllable nodes<br>(150mm/6in sections) on both ports of<br>the Control Module | Refers to the total number of phyically<br>controllable nodes per chain on Port 1 / Port<br>2 and does not distinguish the physical<br>length of the connected fixtures or its "Pixel<br>Resolution" setting; |
|                                                |                                                                                                    | E.g. the above shown "8 Nodes" could be<br>either 1x 1.2m/4ft fixture or 4x 0.3m/1ft<br>fixtures                                                                                                    |
| Input Mode                                     | Color Resolution of Input Data                                                                                                 | Default is set to 8-bit                                                                                                    |
| Nodes / Port 1 & Port 2                        | Manually set the total number of individually controllable nodes per port                                                      | Only required if "Node Count" functionality<br>is not available (e.g. when in DMX mode) or<br>incorrect                                                                                                    |
| Fuse Status / Port 1 & Port 2                  | Indicates the status of each port's<br>output fuse inside the Control Module                                                   | Should read "Fuse OK" – otherwise, replace fuse (8A 125V)                                                                                                    |
| Pixel Resolution                               | Set length of individually controllable pixel (minimum 150mm/6in)                                                              | Not recommended to change<br>from default 150mm/6in<br>resolution setting when final<br>control protocol is Kinet!                                                                                            |
|                                                |                                                                                                    | (Kinet-based software not yet updated to manage lower resolution settings on Vaya Tube).                                                                                                    |
| Startup Red / Green /<br>Blue                  | Set startup values (0-255) for each channel upon power-up without data connection                                              | Default setting is 10 / 10 / 10                                                                                                    |
| (DMX) Start Address #                          | Set DMX start address of the active Control Module (Port 1)                                                                    | Only applies when final control signal is DMX (in Kinet mode automatically resets to start address "1"):                                                                                                    |
|                                                |                                                                                                    | Set in increments of 3 (for both RGB and White/Mono versions)                                                                                                    |
| Read                                           | Read back current settings                                                                                                    |                                                                                                    |
| Program                                        | Write settings to Control Module                                                                                               |                                                                                                    |
| Program All Discovered<br>Vaya Control Modules | Write simultaneously to all connected<br>Control Modules                                                                       |                                                                                                    |

You can now test and commission your Vaya Tube installation by using the Test Channel or fixture tabs Fixed Color / Color Wash / Streak.

Repeat above steps per Control Module / Network Switch cluster as needed per site.

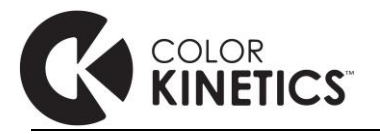

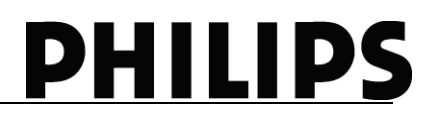

#### DMX Mode Configuration (DMX512)

Connect your computer's USB port to the Control Module via SmartJack Pro (Item Number: 103-000024-00 / 12NC: 910503700582)

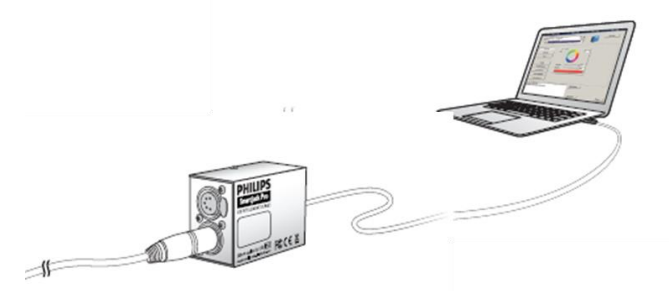

Connect an open ended RJ45 cable between the SmartJack Pro and the Vaya Control Module's DMX port (there is no need to strip the wires, the tooth clamps will pierce the wire jackets upon closing)

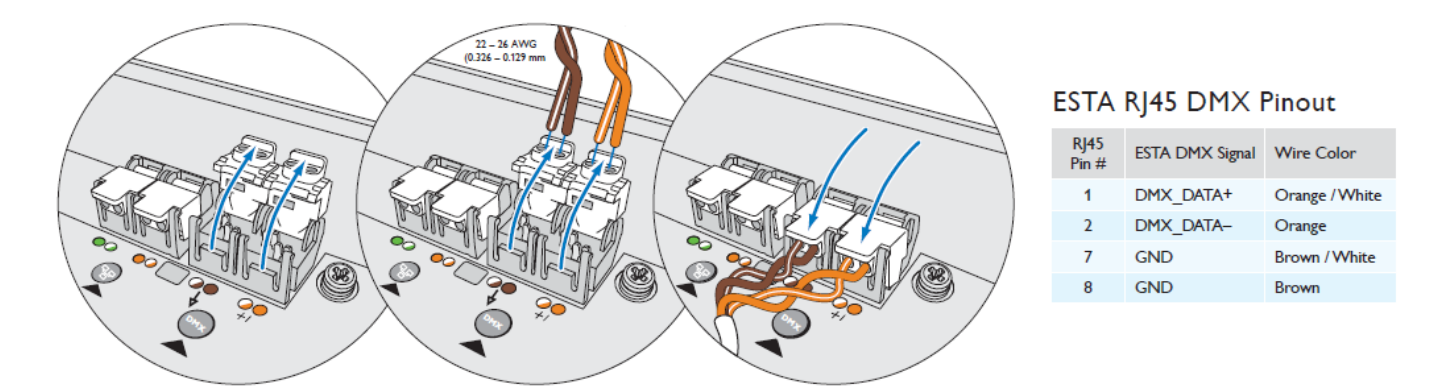

When configuring multiple units, connect the SmartJack Pro to the DMX splitter, and wire in the same way as above to the individual Control Modules. Only applicable if all connected Control Modules are set to the same configuration.

**Note:** When using the Philips Color Kinetics SmartJack Pro to configure the Vaya Control Module, remember to switch the Orange/White (CK RJ45's Data-) and Orange (CK RJ45's Data+) wires. The Vaya Control Module shows ESTA standard wire coding.

| CK RJ45 Pinouts          |                | ESTA RJ    | 45 Pinouts      |             |
|--------------------------|----------------|------------|-----------------|-------------|
| RJ45 Pin # CK DMX Signal | Wire Color     | RJ45 Pin # | DMX512-A Signal | Wire Color  |
| 1 DMX_DATA-              | Orange / White | 1          | DMX_DATA+       | Orange / W  |
| 2 DMX_DATA+              | Orange         | 2          | DMX_DATA-       | Orange      |
| 3 GND                    | Green / White  | 7          | GND             | Brown / Whi |
| 6 GND                    | Green          | 8          | GND             | Brown       |

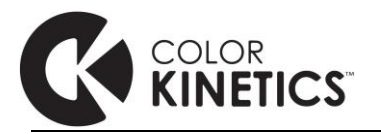

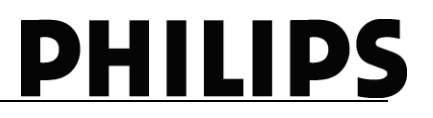

QuickPlay Pro will automatically detect the connected SmartJack Pro unit and display it in the "Controller" drop-down menu with its SN number.

| Controller:       Smartlack Pro SN: 02091195       More Info         Port:       Image: All Channels:       1 do 24 do 2000         Fixed Color       Smartlack Pro V         Color Wash       Streak         Test Channels       PDS Configuration         Fixture Configuration       Address Fixtures         Import / Export SN       Import / Export SN                                                                                                    | Tools Help                             |          |      |   |               |     |
|----------------------------------------------------------------------------------------------------|----------------------------------------|----------|------|---|---------------|-----|
| Fixed Color   Color Wash   Streak   Test Channels   PDS Configuration   Fixture Configuration   Address Fixtures   Import /Export SN     R:   100                                                                                                    | Controller: SmartJack Pro SN: 02091195 | Turudu ( | ¢    |   | More Info     |     |
| Fixed Color   Color Wash   Streak   Test Channels   PDS Configuration   Fixture Configuration   Address Fixtures   Import / Export SN     R:   163   Hue:   157   36                                                                                                    |                                        |          |      |   | SmartJack Pro | v2. |
| Color Wash         Streak         Test Channels         PDS Configuration         Fixture Configuration         Address Fixtures         Import / Export SN         R:       163         Hue:       157         36                                                                                                    | Fixed Color                            |          |      |   |               | Т   |
| Streak                                                                                                    | Color Wash                             |          |      |   |               |     |
| Test Channels         PDS Configuration         Fixture Configuration         Address Fixtures         Import / Export SN         R:       163         Hue:       157         G:       255         Sate:       36                                                                                                    | Streak                                 |          |      |   |               |     |
| PDS Configuration         Fixture Configuration           Fixture Configuration         0           Address Fixtures         1           Import / Export SN         0           R:         163           Hue:         157           36         36                                                                                                    | Test Channels                          |          |      |   |               |     |
| Fixture Configuration         O         O | PDS Configuration                      |          |      |   |               |     |
| Address Fixtures         Import / Export SN           Import / Export SN         100           R:         163         Hue:         157           G:         255         Sat:         36                                                                                                    | Fixture Configuration                  |          | 0    |   |               |     |
| Import / Export SN                                                                                                    | Address Fixtures                       |          |      |   |               |     |
| R: [63 Hue: [157<br>G: [255 Sat: ]63 ]66                                                                                                    | Import / Export SN                     |          |      |   |               |     |
| R: 163 Hue: 157<br>G: 225 Sat: 36                                                                                                    |                                        |          |      |   | 10            | 00  |
| G: ] 255 Sat: ] 36                                                                                                    | R:                                     | [163     | Hue: |   | 157           |     |
| B: 220                                                                                                    | G:                                     | 255      | Sat: | ] | 36            |     |

Under **PDS Configuration**, you can set the node count (per port), pixel resolution, startup color and start address of the Vaya Control Module.

|                       | 🔇 QuickPlay Pro                            |                                                                                                    |                                                  |
|-----------------------|--------------------------------------------|----------------------------------------------------------------------------------------------------|--------------------------------------------------|
|                       | File Tools Help                            |                                                                                                    |                                                  |
|                       | Controller: SmartJack Pro SN: 0            | 091195 C More Info                                                                                                    |                                                  |
|                       | Port: 1 🔽 🗖 All                            | Channels: 1 🛨 to 24 🛨                                                                                                    |                                                  |
|                       | Fixed Color                                | Name:         Smartlack Pro SN: 02091195         Set         Serial #: 45€:02091195                                                                                                    |                                                  |
|                       | Color Wash                                 | IP Address: not applicable MAC Addr: not applicable                                                                                                    |                                                  |
|                       | Streak                                     | KNET Universe: 0 🚊 Set Node Count Protocol: not applicable                                                                                                    | Set node count, pixel                            |
|                       | Test Channels                              | Pro-suce universitient in pro-suce unix   using preserve in the suce of the suce of the su | resolution, default<br>startup color and DMX     |
| PDS Configuration tab | PDS Configuration<br>Fixture Configuration | Nodes / Port 1:                                                                                                    | start address of the                             |
|                       | Address Fixtures                           | Nodes / Port 2:         0           Pxxel Resolution:         1550/HV / 65N                                                                                                    | Control Module                                   |
|                       | Import / Export SN                         | Startup Green: 10 =                                                                                                    |                                                  |
|                       |                                            | Startup Blue: 10 🚊                                                                                                    | NB: A "node" refers to the<br>physical 150mm/6in |
|                       |                                            |                                                                                                    | section, irrespective of the                     |
|                       |                                            | Program                                                                                                    | pixel resolution set for the                     |
|                       |                                            |                                                                                                    | fixture, i.e. always:                            |
|                       |                                            | Program                                                                                                    | Fixture Length Node Count                        |
|                       | configuration settings                     |                                                                                                    |                                                  |
|                       |                                            |                                                                                                    | 1.2m (4ft) 8                                     |

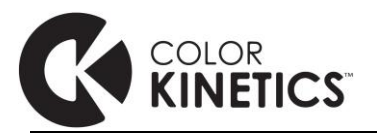

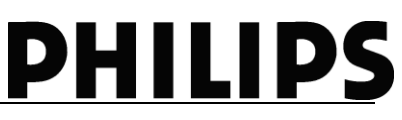

|                                                         | <b>_</b>                                                                          | <b>P</b>                                                                                                    |
|---------------------------------------------------------|-----------------------------------------------------------------------------------|----------------------------------------------------------------------------------------------------|
| Field                                                   | Description                                                                       | Remark                                                                                                    |
| Name                                                    | Refers to the connected SmartJack Pro device                                      | N/A in DMX mode                                                                                                    |
| IP Address / MAC<br>Address / KiNet Protocol<br>version | N/A                                                                               | N/A in DMX mode                                                                                                    |
| KiNet Universe                                          | N/A                                                                               | N/A in DMX mode                                                                                                    |
| Node Count                                              | N/A                                                                               | N/A in DMX mode                                                                                                    |
| Nodes / Port 1 & Port 2                                 | Manually set the total number of individually controllable nodes per port         | Refers to the total number of controllable<br>nodes per chain on Port 1 / Port 2 and does<br>not distinguish the physical length of the<br>connected fixtures. |
|                                                         |                                                                                   | E.g. A 1x 1.2m/4ft fixture or 4x 0.3m/1ft fixtures configurations would both be shown as "8 Nodes" (see illustration)                                          |
| Pixel Resolution                                        | Set length of individually controllable pixel (minimum 150mm/6in)                 | In DMX mode, this setting helps reduce the number of physically required DMX channels.                                                                         |
|                                                         |                                                                                   | One resolution setting for the entire Control Module (Port 1 & Port 2).                                                                                        |
| Startup Red / Green /<br>Blue                           | Set startup values (0-255) for each channel upon power-up without data connection | Default setting is 10 / 10 / 10                                                                                                    |
| (DMX) Start Address #                                   | Set DMX start address of the active Control Module (Port 1)                       | Set in increments of 3 (for both RGB and White/Mono versions)                                                                                                  |
| Program                                                 | Write settings to Control Module                                                  |                                                                                                    |
|                                                         |                                                                                   |                                                                                                    |

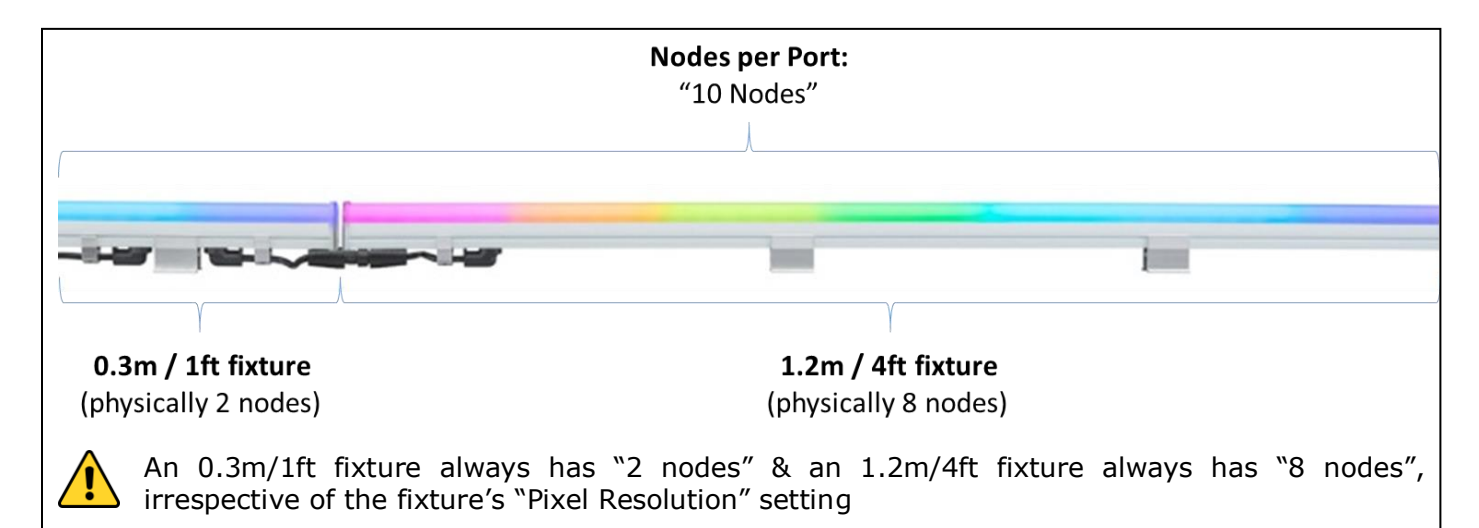

You can now test and commission your Vaya Tube installation by using the Test Channel or fixture tabs Fixed Color / Color Wash / Streak.

Repeat above steps per Control Module / Network Switch cluster as needed per site.

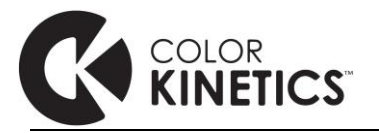

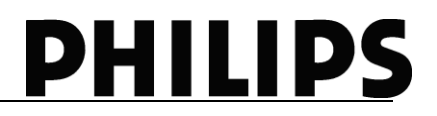

After configurig the Vaya Control Module, it is recommended to note the configuration details on the device, for easy referencing during installation.

Removable serial number labels are provided on the device as additional reference option.

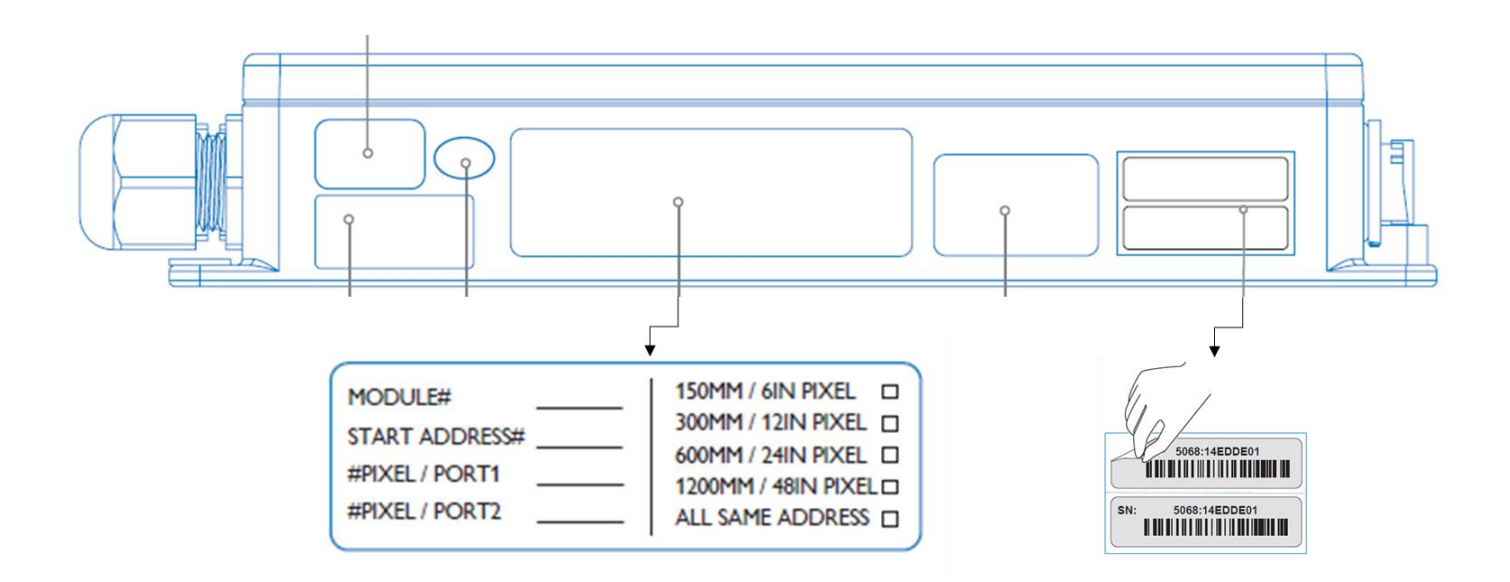

Notes: